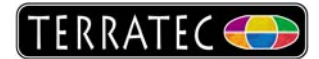

## Installation der TerraTec Home Cinema Software

Wie im wahren Leben entscheiden bei der ersten Begegnung meistens Kleinigkeiten über den weiteren Verlauf der Beziehung, daher möchten wir Ihnen ein paar Tipps mit auf den Weg geben und Sie bei den ersten Schritten mit der Neuanschaffung an die Hand nehmen. Mit ein wenig Hintergrundwissen lassen sich die kleinen Fallstricke einer Installation elegant umschiffen, in wenigen Minuten sollten Sie das Ziel erreichen und Ihren Computer als Fernseher nutzen können.

#### 1. Die Vorbereitung

Sollten Sie die TerraTec Home Cinema Software das erste Mal installieren, gibt es nicht viel zu beachten. Wenn möglich, sollten Sie zuerst die derzeit aktuelle Version von unserer Webseite herunterladen:

### TerraTec Home Cinema Download Seite

Je nachdem wie lange das von Ihnen erworbene Paket unterwegs war, kann die CD schon einige Monate alt sein. Mit der Version von der Webseite sind Sie auf jeden Fall auf der sicheren Seite. Sollte gerade kein schneller Internetzugang in der Nähe sein, können Sie natürlich bedenkenlos die mitgelieferte Treiber CD verwenden.

Des Weiteren muss die erworbene Hardware angeschlossen und installiert sein da die TerraTec Home Cinema Software bei der Installation prüft welches Gerät vorhanden ist und dann entsprechend den Funktionen der TV-Lösung installiert wird (z.B. Fernbedienung / Analoge Eingänge).

Weitere Informationen zur Treiber Installation erhalten Sie hier: Windows Vista / Windows XP

### 2. Los geht's

Legen Sie die mitgelieferte CD ein und wählen Sie im Autostarter zuerst die Sprache und das Software Setup aus. Wählen Sie dort TerraTec Home Cinema aus oder klicken Sie doppelt auf die herunter geladene Datei von unserer Webseite. Sollte Ihnen bei Start des Setups folgendes Fenster begegnen, ist es ratsam erst einmal abzubrechen und einen Blick in den Gerätemanager zu werfen da anscheinend der Treiber für die Hardware noch nicht installiert ist.

| Hinweis  | in an an an an an an an an an an an an an                                                                                                    |
|----------|----------------------------------------------------------------------------------------------------|
| <u>.</u> | Es wurde keine unterstützte Hardware gefunden!<br>Bitte schließen Sie Ihr TerraTec-Gerät an, installieren die Treiber und führen dann dieses Setup erneut durch!<br>Wenn Sie mit der Installation fortfahren, werden möglicherweise nicht alle benötigten Komponenten installiert.<br>Möchten Sie die Installation trotzdem fortsetzen?<br>Ja Nein |

Nach der erfolgten Installation können Sie die Software über einen Doppelklick auf das THC Icon, welches jetzt auf dem Desktop liegt starten. Da noch keine Sender vorhanden sind, werden zuerst die Einstellungen geöffnet und ein Sendersuchlauf angeboten.

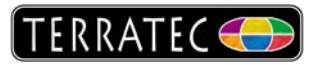

Ist nur ein Tuner bzw. Gerät vorhanden, ist der erste Eintrag "Gerät" auf der Seite grau hinterlegt. Hierbei handelt es sich nicht um einen Fehler! Da nur ein Gerät vorhanden ist, gibt es nichts zur Auswahl. Steht dort "Gerät aus" konsultieren Sie bitte noch einmal die Treiber Installationsanleitung von unserer Webseite.

Sollte das eingetragene Produkt fett dargestellt werden, handelt es sich um ein Hybrid oder Diversity Tuner. In diesem Fall sollten Sie entsprechend des angeschlossenen Antennensignals entweder den analogen oder den digitalen Teil Ihrer Cinergy auswählen. Ist zum Beispiel die mitgelieferte Magnetfußantenne angeschlossen, muss auch der digitale Teil zum Sendersuchlauf gewählt werden, da in einem Kabelnetz kein DVB-T Signal verfügbar ist. Ebenso wird der analoge Tuner über die kleine mitgelieferte Antenne kein Signal empfangen können.

| Einstellungen                                          |                                                                                                    |           |
|--------------------------------------------------------|----------------------------------------------------------------------------------------------------|-----------|
|                                                        | rfläche Aufnahme Einzelbild Audio/Video Suchlauf Sender Netzwerk tvtv Service Über<br>an                                                              |           |
| Gerät<br>Filter<br>Suchmodus<br>Erweiterte Einstellung | Cinergy Hybrid T USB XS FM Analog Capture Cinergy Hybrid T USB XS FM Analog Capture Cinergy Hybrid T USB XS FM Digital Tuner Suchlauf für eine Region |           |
| Region<br>TV-Standard                                  | Alle                                                                                                    |           |
| Suchlauf                                               |                                                                                                    |           |
|                                                        | OK Abbrechen U                                                                                                    | bernehmen |

Nach einem Klick auf Suchlauf startet der Sendersuchlauf. Wurden Sender gefunden, fügt THC diese automatisch zu den Favoriten hinzu und zeigt den zuerst gefundenen Sender an.

### Neuinstallation einer TerraTec Home Cinema Software

Sollten mit der installierten Version Probleme auftreten oder Sie möchten von einer Vorgänger Version der Software ein Update durchführen (z.B. 4.12 auf 5.43) sollten Sie zuerst die schon vorhandene Version Deinstallieren. Öffnen Sie dazu die Systemsteuerung und wählen Sie dort Software (Windows XP) oder Programme (Windows Vista). Es wird eine Liste mit installierter Software generiert, Sie können die TerraTec Home Cinema Software auswählen und Deinstallieren. Die Frage ob die persönlichen Einstellungen beibehalten werden sollen, verneinen Sie bitte da ansonsten ein eventuell vorhandener Fehler in die neue Installation übernommen wird.

Starten Sie das System neu. Anschließend können Sie die neue Version von der TerraTec Webseite herunterladen und installieren.

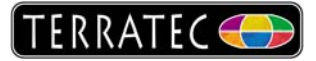

# Der TerraTec Channel Editor (Kanaleditor)

Um nach einer Neuinstallation nicht wieder die Senderlisten neu sortieren zu müssen, gibt es eine kleine Software mit der die Senderlisten verwaltet werden können. Sie finden den Kanaleditor unter:

Start-> (Alle) Programme -> TerraTec -> TerraTec Home Cinema -> Tools: Channel Editor

Über Datei -> Sender Exportieren können Sie eine vorhandene Kanalliste sichern und nach der Neuinstallation der TerraTec Home Cinema Software wieder einspielen.

| TerraTec ChannelEditor                                                              |                                                                                                    |
|-------------------------------------------------------------------------------------|----------------------------------------------------------------------------------------------------|
| Datei Bearbeiten Extras Hilfe                                                       |                                                                                                    |
| E                                                                                   | Öffnen ? 🔀                                                                                                    |
| ● import 🔀                                                                          | Suchen in: 🞯 Desktop 💽 🕜 🎓 📴 🗤                                                                                                    |
| Quelle  Sender aus einer Datei importieren  Sender von einem FTP Server importieren | Zuletat       Percentation         Verwendete D       Meine DVB-T Sender.chl         Desktop       Meine DVB-T Sender.chl         Eigene Dateien       Sender.chl |
| Alle existierenden Sender vor dem Import löschen Abbrechen OK SWR Fernschen RP ARD  | Arbeitsplatz Dateiname: Meine DVB-T Sender.chl  Dateityp: Channellist (".chl) Dateityp: Channellist (".chl) Dateitypeschützt öffnen                               |
|                                                                                     |                                                                                                    |
|                                                                                     |                                                                                                    |

- 1. Datei -> Sender importieren
- 2. Durchsuchen
- 3. Die angelegte Senderliste auswählen und importieren.

Für größere Listen (z.B. Satellit) besteht die Möglichkeit eine vorsortierte Senderliste von unserem FTP-Server herunterzuladen. Sie wählen dazu im Import Fenster "Sender von einem FTP-Server importieren" aus. Stellen Sie anschließend auf DVB-S und Astra DVB-S.chl um und bestätigen Sie dies mit OK.

Verlassen Sie jetzt den Kanaleditor und bestätigen Sie die Abfrage nach dem speichern mit Ja. Wenn Sie jetzt die TerraTec Home Cinema Software öffnen, haben Sie dort alle gängigen deutschen Sender zur Auswahl. Die Liste kann anschließend über den Kanaleditor an die eigenen Wüsche angepasst werden.

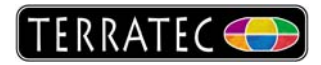

## Analoge Eingänge mit der TerraTec Home Cinema Software verwenden.

Sollte Ihr Produkt mit analogen Eingängen versehen sein, haben Sie die Möglichkeit externe analoge Geräte wie zum Beispiel einen Videorecorder, Camcorder oder DVD-Player anzuschließen. Die externen Eingänge werden von der THC Software wie Sender behandelt, daher müssen diese zuerst einmal zu den Favoriten hinzugefügt werden. Öffnen Sie dazu die Einstellungen der TerraTec Home Cinema Software und wechseln Sie auf den Karteireiter Sender.

| Optionen       Benutzeroberfläche       Aufnahme       Einzelbild       Audio/Video       Suchlauf       Sender       Netzwerk       tvtv Service       Über         Empfangsart       Filter       Favoriten       Favoriten       Favoriten         Alle       Prei empfangbar       OTV       Radio       Name       Mame         Name       Sprache       An       Analoge Eingänge       Name         Stat.1       Super RTL       Super RTL       Pro       RTI         SwR Fernsehen RP        RTI       ARI       OU1       * Composite (Cinergy Hybrid       002       * S-Video (Cinergy Hybrid       002       * S-Video (Cinergy Hybrid       002       * S-Video (Cinergy Hybrid       002       * S-Video (Cinergy Hybrid       002       * S-Video (Cinergy Hybrid       002       * S-Video (Cinergy Hybrid       002       * S-Video (Cinergy Hybrid       002       * S-Video (Cinergy Hybrid       002       * S-Video (Cinergy Hybrid       002       * S-Video (Cinergy Hybrid       002       * S-Video (Cinergy Hybrid       002       * S-Video (Cinergy Hybrid       002       * S-Video (Cinergy Hybrid       002       * S-Video (Cinergy Hybrid       003       * S-Video (Cinergy Hybrid       003       * S-Video (Cinergy Hybrid       003 |    |                  |          |                  |        |          |        |          |                 |             |               | lungen                 | Einstel     |
|----------------------------------------------------------------------------------------------------|----|------------------|----------|------------------|--------|----------|--------|----------|-----------------|-------------|---------------|------------------------|-------------|
| Stations         Empfangsart       Filter         Alle       Frei empfangbar         Name       Frei empfangbar         Stations       Sprache         Name       Sprache         Stations       Analoge Eingänge         Stations       Sprache         Stations       Sprache         Stations       Sprache         Stations       Stations         System For Super RTL          SwR Fernsehen RP          SWR Fernsehen RP          VVA          VVA          WDR Duisburg          WDR Duisburg          WDR Duisburg          ZDF          ZDF          ZDFinfokanal          S Strideo (Cinergy Hybrid T USB XS FM Analog Capture)          S Strideo (Cinergy Hybrid T USB XS FM Analog Capture)                                                                                                    |    | 1                | Über     | Service          | tvtv   | Netzwerk | Sender | Suchlauf | Audio/Video     | Einzelbild  | Aufnahme      | Benutzeroberfläche     | Optionen    |
| Empfangsart Filter   Alle Frei empfangbar   Name Frei empfangbar   Name Sprache   An   RTL2   SAT.1   Syper RTL   Super RTL   SWR Fernsehen RP   TELE 5   VIVA   VIVA   WDR Duisburg   WDR Duisburg   WDR Duisburg   WDR Duisburg   ZDF   ZDF   ZDF   ZDF   ZDF   Somposite (Cinergy Hybrid T USB XS FM Analog Capture)     Cinergy Hybrid T USB XS FM Analog Capture)                                                                                                    |    |                  |          |                  |        |          |        |          |                 |             | ns            | Statio                 | Ŀ           |
| Alle       Frei empfangbar       TV       Radio         Name       Sprache       An         RTL2        RTI         SAT.1        Pro         Super RTL        RTI         SWR Fernsehen RP        RTI         TELE 5        CNI         VOX        RTI         WDR Duisburg        ARI         WDR Düsseldorf        ARI         WDR Düsseldorf        ARI         ZDF        ZDF         ZDF        ZDF         > Composite (Cinergy Hybrid T USB XS FM Analog Capture)          > S-Video (Cinergy Hybrid T USB XS FM Analog Capture)          > S-Video (Cinergy Hybrid T USB XS FM Analog Capture)          > S-Video (Cinergy Hybrid T USB XS FM Analog Capture)          > S-Video (Cinergy Hybrid T USB XS FM Analog Capture)          > S-Video (Cinergy Hybrid T USB XS FM Analog Capture)          > S-Video (Cinergy Hybrid T USB XS FM Analog Capture)                                                                                                    |    |                  |          | ten              | Favori |          |        |          |                 |             | Filter        | Isart                  | Empfan      |
| Name       Sprache       An         RTL2        RTL         SAT.1        Pro         Super RTL        RTL         SWR Fernsehen RP        ARI         TELE 5        CNI         VVVA        RTL         WDR Duisburg        ARI         WDR Duisseldorf        ARI         WDR Wuppertal *        ARI         ZDF        ZDF         > Composite (Cinergy Hybrid T USB XS FM Analog Capture)          * S - Video (Cinergy Hybrid T USB XS FM Analog Capture)          * S - Video (Cinergy Hybrid T USB XS FM Analog Capture)          * S - Video (Cinergy Hybrid T USB XS FM Analog Capture)          * S - Video (Cinergy Hybrid T USB XS FM Analog Capture)          * S - Video (Cinergy Hybrid T USB XS FM Analog Capture)          * S - Video (Cinergy Hybrid T USB XS FM Analog Capture)          * S - Video (Cinergy Hybrid T USB XS FM Analog Capture)          * S - Video (Cinergy Hybrid T USB XS FM Analog Capture)          * S - Video (Cinergy Hybrid T USB XS FM Analog Capture)          * S - Video (Cinergy Hybri                                                                                                    | Τ  | 8                | ngänge   | naloge Eir       | 😐 A    |          | Radio  | (        | 🗸 💿 TV          | ngbar       | Frei empfa    | ~                      | Alle        |
| RTIL2        RTI         SAT.1        Pro         Super RTL        RTI         SWR Fernsehen RP        ARI         TTELE 5        CNI         VIVA        RTI         WDR Duisburg        ARI         WDR Düsseldorf        ARI         ZDF        ZDF         ZDF        ZDF         > Composite (Cinergy Hybrid T USB XS FM Analog Capture)          • S-Video (Cinergy Hybrid T USB XS FM Analog Capture)          • S-Video (Cinergy Hybrid T USB XS FM Analog Capture)          • S-Video (Cinergy Hybrid T USB XS FM Analog Capture)          • S-Video (Cinergy Hybrid T USB XS FM Analog Capture)          • S-Video (Cinergy Hybrid T USB XS FM Analog Capture)          • S-Video (Cinergy Hybrid T USB XS FM Analog Capture)          • S-Video (Cinergy Hybrid T USB XS FM Analog Capture)          • S-Video (Cinergy Hybrid T USB XS FM Analog Capture)          • S-Video (Cinergy Hybrid T USB XS FM Analog Capture)          • S-Video (Cinergy Hybrid T USB XS FM Analog Capture)          • S-Video (Cinergy H                                                                                                    | 1. | [] ] ]           |          | Name             | 0.01   | 1        | An 🗸   | 5prache  | 3               |             |               | V                      | Name        |
| SAT.1        Pro       002       S-Video (Cinergy Hybrid)         Super RTL        RTL         SWR Fernsehen RP        ARI         TELE 5        CNI         VVA        RTL         WDR Duisburg        ARI         WDR Düsseldorf        ARI         WDR Wuppertal *        ARI         ZDF        ZDF         × Composite (Cinergy Hybrid T USB XS FM Analog Capture)        Cin         • S -Video (Cinergy Hybrid T USB XS FM Analog Capture)        Cin                                                                                                    |    | e (Cineray Hyb 🔵 | mposite  | • » Co           | 001    |          | RTL    |          | -               |             |               | 2                      | RT          |
| Super RTL        RTL         SWR Fernsehen RP        ARI         TELE 5        CNI         VVA        CNI         VVA        RTL         WDR Duisburg        ARI         WDR Düsseldorf        ARI         WDR Wuppertal*        ARI         ZDF        ZDF         ZDFinfokanal        ZDF         S S-Video (Cinergy Hybrid T USB XS FM Analog Capture)        Cin         S S-Video (Cinergy Hybrid T USB XS FM Analog Capture)        Cin                                                                                                    |    | Cineray Hybrid   | √ideo (C | • » 5-           | 002    |          | Pro    |          |                 |             |               | 7.1                    | - SA        |
| SWR Fernsehen RP        ARI         TELE 5        CNI         VIVA        CNI         VVX        RTI         WDR Duisburg        ARI         WDR Duisseldorf        ARI         WDR Wuppertal *        ARI         ZDF        ZDF         > Composite (Cinergy Hybrid T USB X5 FM Analog Capture)        Cin         > S-Video (Cinergy Hybrid T USB X5 FM Analog Capture)        Cin                                                                                                    |    |                  |          | - internet       |        |          | RTL    |          |                 |             |               | er RTL                 | Sup         |
| TELE 5        CNI         VIVA        CNI         VVXA        RTI         WDR Duisburg        ARI         WDR Düsseldorf        ARI         WDR Wuppertal *        ARI         ZDF        ZDF         2DFinfokanal        ZDF         > Composite (Cinergy Hybrid T USB XS FM Analog Capture)        Cin         > S-Video (Cinergy Hybrid T USB XS FM Analog Capture)        Cin                                                                                                    |    |                  |          |                  |        |          | ARI    |          |                 |             |               | R Fernsehen RP         | SW          |
| VIVA        CNI         VOX        RTL         WDR Duisburg        ARI         WDR Düsseldorf        ARI         WDR Wuppertal *        ARI         ZDF        ZDF         ZDFinfokanal        ZDF         S - Video (Cinergy Hybrid T USB XS FM Analog Capture)        Cin         S - Video (Cinergy Hybrid T USB XS FM Analog Capture)        Cin                                                                                                    |    |                  |          |                  |        |          | CNI    | <u>.</u> | -               |             |               | E 5                    | TEL         |
| VOX        RTL         WDR Duisburg        ARI         WDR Düsseldorf        ARI         WDR Wuppertal *        ARI         ZDF        ZDF         ZDFinfokanal        ZDF         S - Video (Cinergy Hybrid T USB XS FM Analog Capture)        Cin                                                                                                    |    |                  |          |                  |        | 0        | CNI    | <u>.</u> | 9 <del>4</del>  |             |               | A                      | VIV         |
| WDR Duisburg        ARI         WDR Düsseldorf        ARI         WDR Wuppertal *        ARI         ZDF        ZDF         ZDFinfokanal        ZDF         S-Video (Cinergy Hybrid T USB XS FM Analog Capture)        Cin         S-Video (Cinergy Hybrid T USB XS FM Analog Capture)        Cin                                                                                                    |    |                  |          |                  |        |          | RTL    |          |                 |             |               | <                      | -VO         |
| WDR Düsseldorf        ARI         WDR Wuppertal *        ARI         ZDF        ZDF         ZDFinfokanal        ZDF         S Composite (Cinergy Hybrid T USB XS FM Analog Capture)        Cin         S -Video (Cinergy Hybrid T USB XS FM Analog Capture)        Cin                                                                                                    |    |                  |          |                  |        |          | ARI    |          | 07              |             |               | R Duisburg             | W           |
| WDR Wuppertal *        ARI         ZDF        ZDF         ZDFinfokanal        ZDF         Socomposite (Cinergy Hybrid T USB XS FM Analog Capture)        Cin         S-Video (Cinergy Hybrid T USB XS FM Analog Capture)        Cin                                                                                                    |    |                  |          |                  |        |          | ARI    |          | -               |             |               | R Düsseldorf           | WE          |
| ZDF        ZDF         ZDFinfokanal        ZDF         Socomposite (Cinergy Hybrid T USB XS FM Analog Capture)        Cin         S-Video (Cinergy Hybrid T USB XS FM Analog Capture)        Cin                                                                                                    |    |                  |          |                  |        |          | ARI    |          | 37 <del>4</del> |             |               | R Wuppertal *          | WE          |
| ZDFinfokanal     ZDFinfokanal     ZDF     Somposite (Cinergy Hybrid T USB XS FM Analog Capture)     S-Video (Cinergy Hybrid T USB XS FM Analog Capture)      Cin     Cin                                                                                                    |    |                  |          |                  |        |          | ZDF    |          |                 |             |               |                        | ZDI         |
| S - Video (Cinergy Hybrid T USB XS FM Analog Capture) Cin     S - Video (Cinergy Hybrid T USB XS FM Analog Capture) Cin                                                                                                    |    |                  |          |                  |        |          | ZDF    |          |                 |             |               | Finfokanal             | ZDI         |
| S-Video (Cinergy Hybrid T USB XS FM Analog Capture)      Cin                                                                                                    |    |                  |          |                  |        |          | Cin    | <u></u>  | Capture)        | FM Analog   | orid T USB XS | omposite (Cinergy Hyl  | • • • • • • |
|                                                                                                    |    |                  |          |                  |        |          | Cin    |          | pture)          | 1 Analog Ca | T USB XS FM   | -Video (Cinergy Hybrid | • S         |
|                                                                                                    | >  |                  |          |                  | <      |          | >      |          |                 |             |               |                        | <           |
|                                                                                                    |    | i 🕘 🕘 💽          |          | ₽ 🛃              |        |          |        |          |                 |             |               | 1                      | ×           |
|                                                                                                    |    | Ibernehmen       |          | 0.<br>0. bbreche |        | OK       | ſ      |          |                 |             |               |                        |             |

Auf der linken Seite werden der Composite und der S-Video Eingang aufgeführt, sollte das nicht der Fall sein hatten Sie die Hardware während der Software Installation nicht angeschlossen oder nicht installiert. Sie müssten daher die Home Cinema Software noch einmal Deinstallieren und neu aufspielen.

Um die analogen Eingänge zu den Favoriten hinzuzufügen wählen Sie auf der rechten Seite eine der vier Favoritenlisten aus, mit dem "T" können Sie die Bezeichnung ändern (z.B. Analoge Eingänge). Markieren Sie anschließend auf der linken Seite die Eingänge und fügen Sie diese mit der "Play" Taste in der Mitte zu den Favoriten hinzu. Die Frage ob diese Sender auch zu der Favoritenliste "TV" hinzugefügt werden sollen beantworten Sie bitte mit Nein, da ansonsten die externen Eingänge beim "Zappen" mit aufgerufen werden.

Bestätigen Sie die Änderungen und verlassen Sie die Einstellungen. Verbinden Sie jetzt Ihren Videorecorder mit der TerraTec Hardware und lassen Sie die Kassette laufen. Klicken Sie mit der rechten Maustaste in das Fernsehbild und wählen Sie den entsprechenden Eingang aus.

|   | T¥-Favoriten    | •                | Analoge Eingänge | Þ                    | 01. » Composite (Cinergy Hybrid T USB XS FM Analog Capture) |
|---|-----------------|------------------|------------------|----------------------|-------------------------------------------------------------|
|   | Radio-Favoriten | •                | TV (green)       | Þ                    | 02. » S-Video (Cinergy Hybर्मे T USB XS FM Analog Capture)  |
|   | Aufnahmen       | •                | TV (yellow)      |                      |                                                             |
| t | Station +       | Pfeil nach oben  | TV (blue)        |                      |                                                             |
| ŧ | Station -       | Pfeil nach unten | 01. 3sat         | Reisewege Österreich |                                                             |
| - |                 |                  | 02. arte         |                      |                                                             |

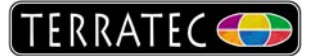

Sie sollten jetzt das Bild des Videorecorders erhalten. Ist das Bild nur in schwarz/weiß zu sehen, haben Sie den S-Video Eingang mit einem SCART Adapter verbunden. In diesem Fall werden die benötigten Farbinformationen nicht mit übertragen. Verwenden Sie das S-Video daher nur mit Geräten die einen echten S-Video Ausgang haben. Bei einem SCART Adapter ist der Composite (Cinch) Anschluss die bessere Wahl.

## Weitere Tipps zur TerraTec Home Cinema Software

Sollte die Software einmal nicht mehr starten oder sich merkwürdig verhalten, hilft in den meisten Fällen ein Zurücksetzen auf die Standard Werte. Dazu werden die kompletten Einstellungen der Software incl. Senderlisten gelöscht. Sie sollten daher zuerst einmal Ihre Senderlisten über den Kanaleditor sichern.

Anschließend führen Sie die Datei **Reset\_THC.bat** aus dem C:\Programme\TerraTec\TerraTec Home Cinema Verzeichnis aus. Es erscheint kurz ein Eingabefenster welches sich automatisch schließt. Wenn Sie Ihre Senderlisten gesichert haben, können Sie diese jetzt wieder mit dem Kanaleditor importieren. Danach sollte die Software wieder problemlos funktionieren.